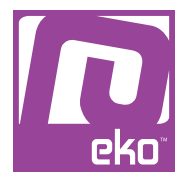

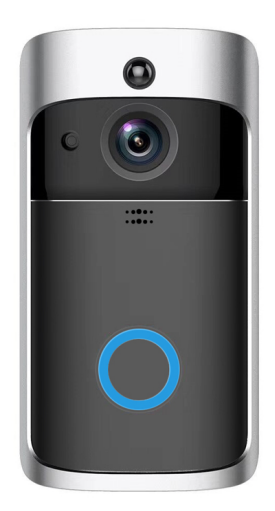

# Manuel d'utilisation Modèle : RING

# À LIRE AVANT UTILISATION

## CONSIGNES

Notre société se réserve le droit de modifier le contenu du présent mode d'emploi sans préavis. La notice présente correspond au modèle vendu à la période où elle a été éditée. Il se peut qu'elle soit modifiée et mise à jour au fil du temps. Avant la première utilisation, nous vous prions de bien vouloir charger le produit durant deux heures.

CARACTÉRISTIQUES
Image HD 720p avec vision nocturne
Angle de vision : 166 degrés
Résolution : 720 P
Compression : H.264
Piles : 3 piles au lithium 18650
Consommation : 200 mA
Vision nocturne : oui
Carte SD : en option, 32 Go max.
Détection de mouvement : oui
Sécurité du réseau : WPS
Audio : haut-parleur intégré (8 Ω 1 w)
Audio bidirectionnel avec annulation d'écho

### INSTRUCTIONS

Veuillez respecter les instructions ci-dessous. Si celles-ci ne sont pas respectées et que votre produit est endommagé, nous ne pourrons être tenus pour responsables.  Utiliser le produit dans un endroit sec. Si le produit a un contact prolongé avec l'air humide ou un environnement liquide, il peut être endommagé.

- Ne pas laisser le produit de manière prolongée au soleil ou sous haute température, il peut être endommagé.

- Ne pas utiliser lors d'un orage.

- Ne pas approcher d'objets pointus ou métalliques près du produit.

- Veuillez utiliser le câble fourni avec le produit pour le recharger.

- Nettoyer le produit de temps en temps avec un chiffon sec.

# UTILISATION DU PRODUIT

LES BASES

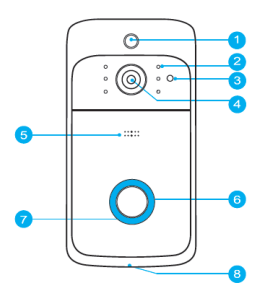

- 1 : Capteur de mouvements
- 2 : LED Infrarouge x6
- 3 : Capteur de lumière
- 4 : 166° Caméra HD
- 5 : Microphone
- 6 : Bouton principal
- 7 : Indicateur lumineux
- 8 : Haut-parleur

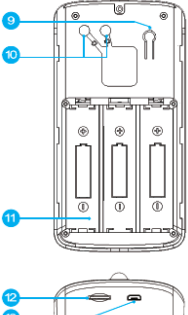

- 9 : Bouton Reset
- 10 : AC Input
- 11 : Compartiment Piles
- 12 : Port Micro SD
- 13 : Port Micro USB

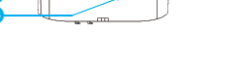

## GUIDE D'INSTALLATION

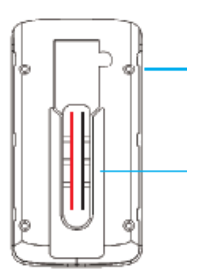

- 1 : Utilisez les vis du kit de montage afin de fixer le support au mur
- 2 : Connectez le cordon d'alimentation externe à l'AC Input.

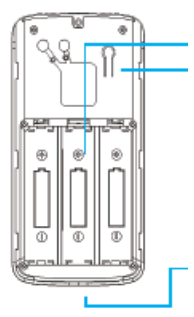

3 : Installez 3 piles 18650 (vendues séparément)
4 : Appuyez sur le bouton Reset pendant 5 secondes, jusqu'à ce que le voyant lumineux ralentisse (le produit doit être allumé, appuyez longuement, l'état de veille n'est plus actif)

5 : Refermez le cache des piles, insérez la caméra dans le support, et vissez pour terminer l'installation

### Application (XSH cam)

Pour profiter pleinement de la caméra, téléchargez l'application sur votre smartphone.

Pour télécharger l'application, scannez le code QR ci-dessous, ou recherchez l'application «XSH cam» sur votre Apple Store/Google Play.

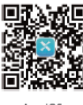

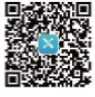

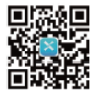

App iOS

App Google play

APP-Android

Note : il est possible que votre smartphone vous demande si vous avez confiance en cette application et si vous voulez accepter l'exécution en arrière-plan, il suffira de répondre «OK» aux deux questions.

#### Jumelage

Ouvrez l'application XSH cam sur votre smartphone :

| ATET IP 9-41 AM 100%                                                                             | Connect smart devices                                                | C Discovery of intelligent devi                       |
|--------------------------------------------------------------------------------------------------|----------------------------------------------------------------------|-------------------------------------------------------|
| *                                                                                                | First installation equipment<br>Indial new devices to WFL ratiost    | $\bigcirc$                                            |
| There is no equipment in your isocount<br>Citck the button below to add the device<br>Add device | Scan CR code<br>Equipment to be shared by friends and relatives      | Power on the device and see th<br>blue light fielding |
|                                                                                                  | LANI search equipment<br>Already installed, search in the set to add | No<br>Yes                                             |
|                                                                                                  |                                                                      |                                                       |
|                                                                                                  |                                                                      |                                                       |
| · Appuvez sur                                                                                    | 2 : Appuvez sur                                                      | 3 : Allumez la d                                      |

1 : Appuyez sur Ajouter un appareil intelligent

4 : Si le message n'a pas été entendu, maintenez le bouton Reset pendant 5 secondes. Relâchez-le lorsque le témoin lumineux s'éteint. Le produit redémarrera automatiquement afin de relancer la configuration.

2 : Appuyez sur Installer un appareil intelligent

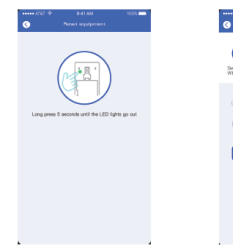

5 : Notez maintenant le code WIFI. Ajustez le volume puis appuyez sur «Next step»

et attendez le

message vocal

| Increases         And Add         State         State |
|----------------------------------------------------------------------------------------------------|
| 50%                                                                                                    |
| Stanching equipment                                                                                                    |

|          | overi O |
|----------|---------|
|          |         |
|          |         |
| complete |         |
|          |         |
|          |         |

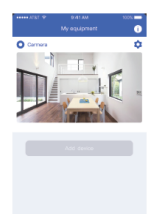

6 : Le smartphone émettra un son pendant la recherche. Assurez-vous que le produit soit à moins de 30cm du téléphone pendant la liaison. Si cela ne fonctionne pas, Reset la caméra et répétez les précédentes opérations. 7 : Après que la connexion soit établie, vous serez invité à créer un nom et un mot de passe pour votre caméra (note : 8 caractères minimum, majuscule, minuscule, et chiffre obligatoire). 8 : La caméra est maintenant configurée. Vous pouvez utiliser le produit.

Dans la liste des appareils connectés, appuyez sur l'icone de réglages en haut à droite pour entrer dans le menu des paramètres.

Accept Call : On/Off, permet de recevoir ou non les notifications sur le téléphone dès que quelqu'un sonne. *QR Code* : permet d'envoyer le QR Code à des amis ou de la famille pour partager la caméra.

*Deleting equipment* : permet de supprimer la caméra de l'application afin de ne plus recevoir les notifications. La caméra continuera de fonctionner, et les autres smartphones partagés recevront les notifications.

#### Détecteur de mouvements

La caméra est capable d'utiliser son détecteur de mouvements afin d'enregistrer les passages et de vous prévenir sur votre smartphone.

Pour cela, appuyez sur Pir Detection afin d'ouvrir le menu correspondant.

*Low* : la caméra sera capable de se déclencher si elle détecte un mouvement pendant 7 secondes. Elle enregistrera une vidéo et enverra une notification au téléphone.

*Medium*: la caméra sera capable de se déclencher si elle détecte un mouvement pendant 5 secondes. Elle enregistrera une vidéo et enverra une notification au téléphone.

High : la caméra sera capable de se déclencher si elle détecte un mouvement pendant au moins 1 seconde. Elle enregistrera une vidéo et enverra une notification au téléphone.

#### Stockage en ligne

Lorsque la caméra est en veille, et que le détecteur de mouvements est activé ou que quelqu'un sonne, elle enregistrera automatiquement 10 secondes de vidéo sur le stockage en ligne. Chaque caméra peut enregistrer jusqu'à 20 événements par jour.

Appuyez sur le Calendrier en haut à droite et choisissez

une date afin de consulter toutes les vidéos enregistrées à la date choisie.

Note : Avec des piles rechargeables pleines, la caméra tiendra environ 6 mois. L'application vous préviendra si la caméra tombe à court de pile. Veuillez recharger les piles dès que vous recevrez la notification.

#### Carillon sans fil

Le carillon sans fil vous permet d'entendre sonner sans avoir à besoin de regarder votre smartphone. Vous pouvez le brancher où vous le souhaitez dans votre habitation.

La caméra est seulement compatible avec le carillon fourni. Celui-ci est optionnel, il n'est pas obligatoire de l'utiliser. S'il n'est pas installé, les notifications seront envoyées directement sur votre smartphone.

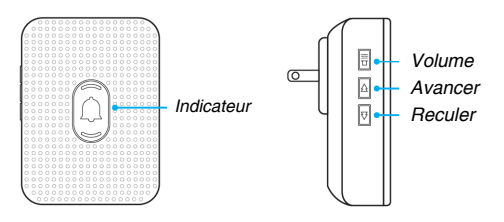

#### Installation du carillon sans fil

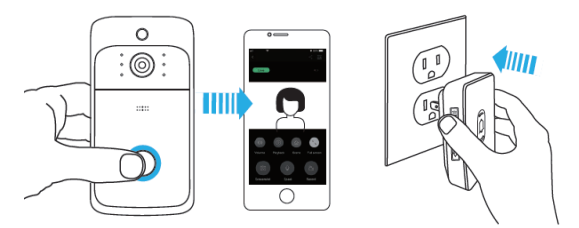

1 : Avant de commencer l'installation, assurez-vous que la caméra soit bien connectée avec votre téléphone et le carillon.

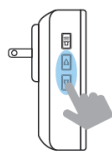

2 : Sélectionnez une sonnerie à l'aide des boutons Avance et Reculer, parmi 55 choix.

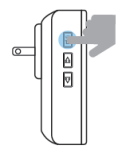

3 : Maintenez le bouton Volume pendant 5 secondes, jusqu'à ce que le carillon sonne et affiche un témoin bleu.

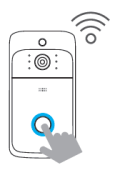

4 : Appuyez sur le bouton de la caméra, le carillon devrait sonner.

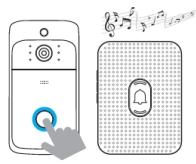

5 : Appuyez une nouvelle fois, le carillon jouera automatiquement la sonnerie choisie

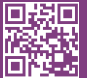

eko

Copyright EKO ©. All Rights Reserved. JG FASHION SARL | 38110 DOLOMIEU | FRANCE www.eko-concept.eu

### **APPROVED**BY**EKO**

Toutes les marques présentes sur la boîte appartiennent à leurs propriétaires respectifs. All trademarks are the property of their respective owners.

Produits importés par JG FASHION SARL. Fabriqué en Chine Imported by JG FASHION SARL. Made in China.

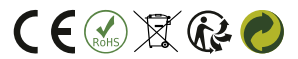

Merci de recycler cet emballage ! Please recycle the package. Thanks !